#### CAMPUS PARENT PORTAL

The Campus Parent Portal is designed specifically for parents and is optimized for use on mobile devices and tablets.

In the Campus Parent Portal, navigate between tools in the menu on the left. On mobile devices ,this menu shrinks to a "hamburger" or "three bars" icon to save space. Click the user icon in the top right to view Notification Settings.

| Home               | Home                                                                                     |   |                                   |   |
|--------------------|------------------------------------------------------------------------------------------|---|-----------------------------------|---|
| Calendar           | Course Registration is currently open for Dylan and Peggy.                               |   | Announcements                     | I |
| Grades             |                                                                                          | ۰ | District Announcement             | ^ |
| Grade Book Updates | Andy Student                                                                             |   | Community Registration click here |   |
| Attendance         | Pood service statance \$\$40.30<br>Documents Need Attention 3<br>Assignments Due Today 7 |   | Arthur Elementary                 |   |

### Home

The home page of Campus Parent collects the most important items needing parents' and guardians' attention for all of their students and makes helpful information easily accessible.

| ≡                                                                                     | Infinite C                                                                              |                                                    |   | <b>#</b>                |
|---------------------------------------------------------------------------------------|-----------------------------------------------------------------------------------------|----------------------------------------------------|---|-------------------------|
| Hom                                                                                   | e                                                                                       |                                                    |   |                         |
| The                                                                                   | following survey has been assigned to you. To complete the survey, go to Message Center | Announcements                                      | : | 0                       |
| Соц                                                                                   | rse Registration is currently open for Dylan and Peggy.                                 | District Announcement                              | ^ | Items in Cart<br>\$0.00 |
|                                                                                       | \$                                                                                      | Community Registration click here                  |   | My Cart                 |
|                                                                                       | Andy Student                                                                            | Arthur Elementary                                  |   | My Accounts             |
| Food Service Balance \$79.50<br>Documents Need Attention 3<br>Assignments Due Today 2 |                                                                                         | Book Fair                                          | ~ |                         |
|                                                                                       | Recent Grade Updates 6<br>Recent Attendance Updates 1                                   | Inbox                                              | : |                         |
|                                                                                       | Recent Behavior Events 1                                                                | Permission Slips Needed 11/18/2022                 | > |                         |
| Food Service Balance \$162.05                                                         |                                                                                         | Revised Syllabus<br>11/18/2022                     | > |                         |
|                                                                                       | Documents Need Attention 1<br>Recent Assignment Scores 3                                | View more Inbox messages in the Message<br>Center. |   |                         |

If Course Registration is currently enabled, message displays at the top of the screen with links to applicable students. Likewise, if the parent has a Survey assigned, a message with displays with links to the message center where the survey can be found.

### **Student Details**

From the Home screen, click on a student to view information for that student. This is the same home page that displays for students when they use Campus Student.

Depending on the district's preferences and what is applicable to the student, the following data may display:

- Food Service Balance
- Documents Need Attention any documents, such as special education documents or other forms requiring a signature.
- Assignments Due Today
- Recent Assignment Scores
- Recent Grade Updates
- Recent Attendance Updates

| / Paak   Hama                                                 |                                     |                                                            |   |
|---------------------------------------------------------------|-------------------------------------|------------------------------------------------------------|---|
| C back   nome                                                 |                                     |                                                            |   |
| Course Registration is currently open.                        |                                     | Announcements                                              | : |
| Andy Student<br>Errollment<br>22-23 Harrison High<br>Grade 11 | \$                                  | District Announcement<br>Community Registration click here | ^ |
| Student Number<br>123456789123456                             | Food Service Balance<br>\$79.50 Pay | Arthur Elementary                                          | ~ |
|                                                               |                                     | Inbox                                                      | : |
|                                                               |                                     | Permission Slips Needed<br>11/18/2022                      | > |
|                                                               |                                     | Revised Syllabus<br>11/18/2022                             | > |
| Today's Schedule<br>22-23 Harrison High                       | I                                   | View more Inbox messages in the Message Center.            |   |
| Term 3 (12/26/2022 - 03/24/2023)                              | DAY: DAILY                          |                                                            |   |
| 1 Chemistry B<br>8:40 AM - 9:35 AM                            | Alvarez, Sophie<br>Rm: 355          |                                                            |   |

Which updates are considered "recent" is determined by a setting. Click the gear icon 🔹 above the student cards to indicate the timeframe for which recent data should display. This setting applies to all of the data on a parent's home screen.

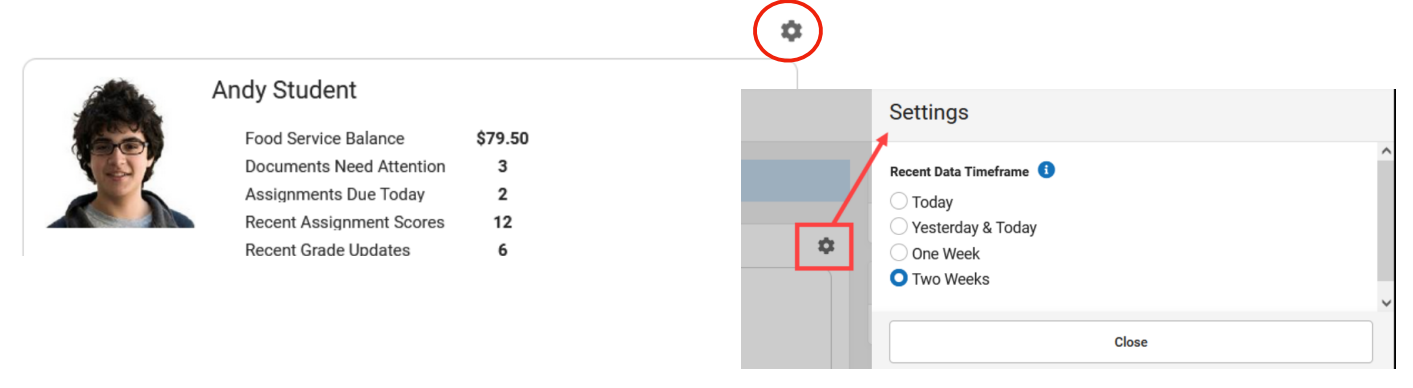

## Navigation

If a tool is specific to a single student, such as Grades or Schedule, a student dropdown list displays in the top right corner. This dropdown list does not display for tools that are not student specific like Announcements.

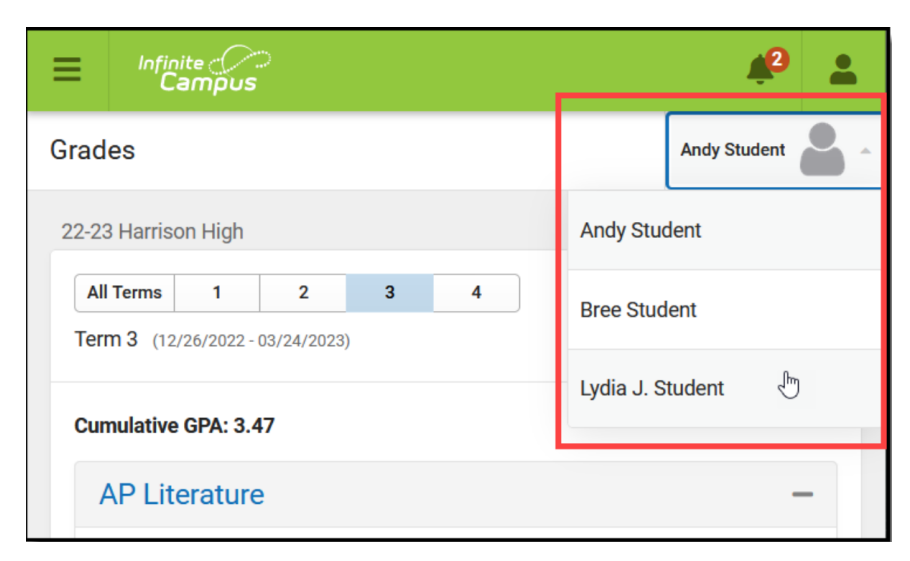

If a student has multiple enrollments, a dropdown list displays at the top of tools like Grades and Schedule listing each enrollment. Other tools, such as Behavior, show multiple enrollments on one screen, with data separated by enrollment.

Select which enrollment to view if the student has multiple enrollments

| Schedule                                                 |                                                 |   |                                 | Kyle M. Student           | v |
|----------------------------------------------------------|-------------------------------------------------|---|---------------------------------|---------------------------|---|
| Enrollment<br>19-20 Fillm<br>19-20 Fillm<br>19-20 Harris | ore Middle School   ore Middle School  son High | 6 |                                 |                           | ^ |
| 1                                                        | Math<br>8:00 AM - 9:00 AM                       |   | Lucas, M<br>Rm: 211<br>Start: 1 | Mildred<br>I<br>1/26/2019 | ļ |
| 2                                                        | Social Studies                                  |   | Brown,                          | Cecelia                   |   |

# **Tools Available in the Campus Parent**

| Tool Name                                  | Description                                                                                                    | Example Image                                                                                                    |
|--------------------------------------------|----------------------------------------------------------------------------------------------------|----------------------------------------------------------------------------------------------------|
| Calendar                                   | The Calendar displays data in three different modes, <i>Assignments, Schedule</i> , and <i>Attendance</i> .<br>For <i>Assignments</i> and <i>Attendance</i> , dots display below dates that have data. Select a mode and date to view data for that day.<br>In <i>Assignments</i> mode, a button displays to show the Weekly Overview, which shows all assignments for the selected week.                                                                                                    | Canada         Image: Second Second Seco |
| Weekly<br>Overview<br>(within<br>Calendar) | The Weekly View filters the Calendar to show a student's assignments<br>for a week in a simple, single page overview.<br>In this overview, view assignments for the week and see scores.<br>Assignments display for the calendar day on which they are <b>Due</b> .<br>Flagged assignments, such as the Missing assignment above, are<br>also shown. Scored assignments are shown with the points possible, if<br>applicable, or the percentage or rubric score earned.                                                                                                    | Weekly Durinitian         Advise Studies           This Weekly Calify - 100/201         4         0         3           Mande State         90%         3           Mande State         90%         3           Mande State         90%         3           Mande State         90%         3           Mande State         90%         3           Mande State         90%         3           Mande State         90%         3           Mande State         90%         3           Mande State         90%         3           Mande State         90%         3           Mande State         90%         3           Mande State         10         10           Mande State         10         10           Mande State         10         10           Mande State         3         10                                                                                                    |
| Assignments                                | The Assignments tool collects all of a student's assignments with the focus on today. Click assignments to view details and scroll to see previous and future assignments.<br>Use the <b>Missing</b> and <b>Current Term</b> buttons at the top to filter assignments.                                                                                                    | Adaptamenta     Josén       Balani (mandhum)     Balani       Nationa (mandhum)     Balani       Nationa (mandhum)     Balani                                                                                                    |
| Grades                                     | The Grades tool shows all of the grades earned by the selected student for all tasks (such as Trimester or Semester grades) and standards. Posted grades are displayed in bold, with In-Progress grades indicated as "In-progress." The student's Cumulative <u>GPA</u> also displays at the top of the Grades tab if enabled.<br>Show grades for a single term or for the whole year by selecting an option at the top. Expand the Settings menu to <i>Hide dropped courses</i> , <i>Hide rows without grades or assignments</i> , or expand or collapse all courses.<br>Where the grey arrow displays for a task or standard, click the task to view the Categories that contribute to the grade. Expand categories to view all included assignments. Click assignments to view details.<br>Grades that are part of a composite or rollup grading setup are indicated. | State     State       State     State       State     State       State     State       State     State       State     State       State     State       State     State                                                                                                    |

| Grade Book<br>Updates | Grade Book Updates lists all of the assignments that have been scored or otherwise updated in the last 14 days.<br>Click on the assignment or the course name to view details.                                                                                                    | Grade Bool<br>Recent I<br>Wk 1 Read<br>AP Literatu<br>Ch3 pg 14<br>Pre-Calcul<br>TKAM Cha<br>AP Literatu                                                                                                    |
|-----------------------|----------------------------------------------------------------------------------------------------|----------------------------------------------------------------------------------------------------|
| Attendance            | The Attendance tool lists the absences and tardies for attendance<br>taking periods in the selected term. Navigate between terms using the<br>options at the top.<br>Click on a period to view details. On the detail view, absences and<br>tardies are divided by type (excused, unexcused, exempt, or<br>unknown), with all absences and tardies listed below.<br>When attendance is recorded via present minutes, this attendance<br>screen displays the total Present Time and Expected Time by section.<br>Click on a section to view the Time In, Time Out, and Present Time<br>recorded by date.                                                                                                    | Antonia<br>1<br>1<br>1<br>1<br>1<br>1<br>1<br>1<br>1<br>1<br>1<br>1<br>1<br>1<br>1<br>1<br>1<br>1<br>1                                                                                                    |
| Schedule              | The Schedule tool shows the student's schedule for each term,<br>including any day rotations. Schedules are shown for all the whole<br>year, all terms, and all of the student's enrollments.<br>Each schedule includes the times of the periods during the day and<br>the student's courses, with the teacher's name and room assigned. If<br>a day rotation is in place, the day is indicated in the top right corner of<br>the schedule. Click on the course name to view details.                                                                                                    | Schedule           1         (07/03/20           1         84884           2         84884           2         94884           2         94884           1         100004           1         100004           1         100004           1         100004           2         100004           1         100004           1         100004                                                                                                    |
| Message<br>Center     | The Message Center includes announcements are posted at a school<br>or district level. Click <i>Show More</i> to display additional text for longer<br>announcements. Announcements display based on the timeline set by<br>the creator and cannot be deleted or archived.<br>Additionally, the Inbox displays messages sent to the parent, including<br>those from teachers.                                                                                                    | Message I<br>Announ<br>Harria<br>Bistri<br>09/05/2<br>Remin<br>Septer                                                                                                    |
| More                  | <ul> <li>The More tab displays the following:</li> <li>Address Information for the student's household(s).</li> <li>Assessments that list the student's test scores for state, national and district tests.</li> <li>Behavior incident information that displays any behavior events in which the student was involved.</li> <li>Demographics information for the student and any nonhousehold relationships.</li> <li>Family Information, including contact information for family members.</li> <li>Health Information, including recorded vaccinations, immunizations and daily health screenings.</li> <li>A list of Learning Tools for students to browse learning materials.</li> <li>Lockers assigned to the student with locations and combinations.</li> <li>The Meal Benefits application</li> <li>Transportation information including buses and parking permits.</li> <li>Activities in which the student is involved (clubs, sports, etc.)</li> <li>Important Dates such as holidays, late starts, and other school</li> </ul> | More<br>Address distribution<br>Assessment<br>Concess breaking<br>Concess breaking<br>Con |
|                       | <ul> <li>Important pates such as holidays, rate starts, and other school calendar events.</li> <li>Course Registration, where students (and parents) can request courses for the next school year. See the Course Registration article for more information.</li> </ul>                                                                                                    |                                                                                                    |

| Grade Book Updates           | Andrew Student 👻 |
|------------------------------|------------------|
| Recent Updates               |                  |
| Wk 1 Reading - Ch 1-5        | 8/10             |
| AP Literature                | (80%) >          |
| Ch3 pg 145-7, #s 2, 4, 8, 12 | 5/5              |
| Pre-Calculus A               | (100%) >         |
| TKAM Character Worksheet     | 9/10             |
| AP Literature                | (90%) >          |

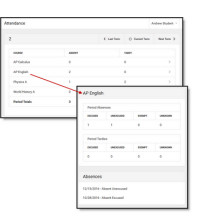

| edule                    |                   |                      | Andrew Student    |
|--------------------------|-------------------|----------------------|-------------------|
| (07/03/2)                | 017 - 10/06/2017) |                      |                   |
| 1<br>8-4044<br>9-3544    | AP Literature     | Teacherson,<br>Katie | Rev: 1004         |
| 2<br>9.454M -<br>12054M  | Personal Finance  | Abra, Dean           | Rm: 210           |
| 3<br>10104M-<br>11,054M  | AP US History     | Denson,<br>Denna     | Rm: 1004          |
| 4<br>11.054M-<br>12.04PM | Spanish II A      | LifeBearn,<br>Lewis  | Rm: Tech<br>Lab B |

| × | ssage Center                                                                                                    |
|---|----------------------------------------------------------------------------------------------------|
| ſ | Announcements Inbox                                                                                                    |
|   | Harrison High<br>Reminder: Don't forget to wear your school colors this Friday!                                         |
|   | District Announcement<br>09/05/2018                                                                                     |
|   | Reminder to parents that school will end 2 hours early on Friday,<br>September 28th for district-wide teacher training. |

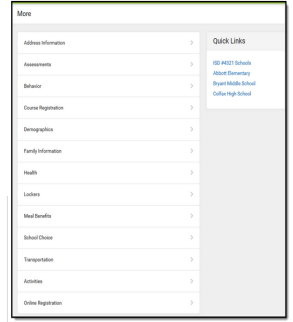

| Notifications | The Notifications dropdown list shows a simple list of notifications the student has received, such as graded assignments.<br>Click the user menu at the top right of screen to establish Notification Settings.                                                                                                    | Notifications  Addee received a score of 9 out of 10 on 17XM Character Worksheet in AP  Addee received a score of 9 out of 10 on 17XM Character Worksheet in AP  Addee received a score of 9 pg 167, 45 2, 4, 6, 12 in Pre-Celculus A has been fingerd (Managi) Instruction                                                                                                    |
|---------------|----------------------------------------------------------------------------------------------------|----------------------------------------------------------------------------------------------------|
| Fees          | The Fees tool provides a list of all fees assigned to a person. Fees<br>can include things like a lab fee for a science course, a fee for a field<br>trip or the cost of an athletic activity. Fees that are still owed, have<br>been paid, or were made void appear in this list, followed by the<br>ongoing balance for these fees. The School Years dropdown list<br>allows you to view fees according to the school year in which they<br>were assigned.<br>Fees only display when the portal user (typically, a student's<br>guardian/parent) is assigned Portal access by the school district.<br>From here, users can click the Pay button. | Fees         Press         Press <thp< th=""></thp<> |
| Food Service  | <ul> <li>The Food Service tool allows parents and students access to the following food service information:</li> <li>Current account balances</li> <li>Transactions (food item purchases, account deposits of cash, check and credit card, when enabled)</li> <li>Account history (historical transaction records)</li> <li>Account adjustments (debits/credits)</li> </ul>                                                                                                    | FoolSonce                                                                                                    |
|               | The link to the Food Service tool does not display for everyone.<br>Specific school operations and settings determine whether this link<br>displays. Similarly, the Pay button, which allows you to electronically<br>deposit funds into food service accounts, is only available if that<br>feature is used by the school.                                                                                                    | Np.4         (1)           H8201         (2)           Gal 2         (2)                                                                                                    |
| My Cart       | My Cart is where you pay fees and add money to your food service<br>account. You can add items to My Cart from any of the following<br>areas:<br>• Food Service<br>• Fees<br>• Optional Payments                                                                                                    | Exchange       1000       1000       1000       1000       1000       1000       1000       1000       1000       1000       1000       1000       1000       1000       1000       1000       1000       1000       1000       1000       1000       1000       1000       1000       1000       1000       1000       1000       1000       1000       1000       1000       1000       1000       1000       1000       1000       1000       1000       1000       1000       1000       1000       1000       1000       1000       1000       1000       1000       1000       1000       1000       1000       1000       1000       1000       1000       1000       1000       1000       1000       1000       1000       1000       1000       1000       1000       1000       1000       1000       1000       1000       1000       1000       1000       1000       1000       1000       1000       1000       1000       1000       1000       1000       1000       1000       1000       1000       1000       1000       1000       1000       1000       1000       1000       1000       1000       1000       1000       1000                                                                                                    |
| My Accounts   | My Accounts is the tool where you can manage payment methods, select optional payments to pay, set up recurring payments, and view your payment history.                                                                                                    | Payment Methods     >       Recurring Payments     >       Payment History     >       Optional Payments     >                                                                                                    |

### **Notification Settings**

Notification settings allow users to opt out of receiving specific kinds of notifications and establish thresholds for those they want to receive. Set thresholds to only receive notifications when a grade or score falls below the selected percentage or a lunch balance falls below the selected dollar amount. Click the arrows to change the threshold or click and drag the dot.

Notifications are not sent for any tools that have been disabled by the district. Only districts using Campus Food Service receive low balance notifications.

| Notification Setting           | Notification Settings                          |  |  |  |
|--------------------------------|------------------------------------------------|--|--|--|
| Select notifications to rece   | eive. Notifications are deleted after 30 days. |  |  |  |
| Assignment is scored           | 1                                              |  |  |  |
| All scores                     | •                                              |  |  |  |
| Grade is updated               | ☑ Grade is updated                             |  |  |  |
| All grades                     | •                                              |  |  |  |
| Attendance is update           | Attendance is updated                          |  |  |  |
| Responsive course is scheduled |                                                |  |  |  |
| Z Document requires e          | C Document requires eSignature                 |  |  |  |
| Save                           | Save                                           |  |  |  |

### Account Settings

Account settings allow users to update their security email on record or to change their Password and E-Signature PIN.

- The Account Security Email is the email used if a user forgets their username or password.
- Passwords can only be modified if the district has enabled Password Reset. Strong passwords are enforced, meaning that passwords should have a mix of letters, number, and characters to make them more secure.
- E-Signature PINs are used to electronically verify and sign Meal Benefit Applications. This field is only available if enabled by the district.

| E Infinite Campus     |                                            | <b>A</b> |
|-----------------------|--------------------------------------------|----------|
| Settings              |                                            |          |
| Notification Settings |                                            | >        |
| Account Settings      | <b>K</b>                                   | >        |
|                       | Account Settings                           |          |
|                       | Account Security Email<br>stumom@email.com | Update   |
|                       | Password                                   | Update   |
|                       | E-Signature PIN<br>No data                 | Add      |

### **Contact Preferences**

Manage your contact preference by selecting the desired language and when you receive message, and how you receive that message (phone call, email, or text message). If your school has turned on certain options, you may be able to modify your phone numbers and email addresses.

From the **User Menu**, select **Settings**, then select **Contact Preference**. Review existing contact information (phone numbers and email addresses), enter any updates, and mark your desired Messenger Preferences. When phone and email changes are made, an email notification acknowledging the change is sent to the individual, alerting them to changes they may not have made.

| Infinite<br>Campus    | 4 <sup>0</sup> 🕹                                                                                                    |                                                                                                    |                                                                                                    |
|-----------------------|----------------------------------------------------------------------------------------------------|----------------------------------------------------------------------------------------------------|----------------------------------------------------------------------------------------------------|
| ttings                |                                                                                                    |                                                                                                    |                                                                                                    |
|                       |                                                                                                    |                                                                                                    |                                                                                                    |
| Account Settings      | >                                                                                                    |                                                                                                    |                                                                                                    |
| Contact Preferences   | >                                                                                                    |                                                                                                    |                                                                                                    |
| Current Devices       | Contact Preferences                                                                                                    |                                                                                                    |                                                                                                    |
| Notification Settings | Cell Phone                                                                                                    |                                                                                                    |                                                                                                    |
|                       | (555)555-1234x                                                                                                    |                                                                                                    |                                                                                                    |
|                       | Work Phone                                                                                                    |                                                                                                    |                                                                                                    |
|                       | ()x                                                                                                    |                                                                                                    |                                                                                                    |
|                       | Other Phone                                                                                                    |                                                                                                    |                                                                                                    |
|                       | (X                                                                                                    |                                                                                                    |                                                                                                    |
|                       |                                                                                                    |                                                                                                    |                                                                                                    |
|                       | CampusParent@fakemail.com                                                                                                    |                                                                                                    |                                                                                                    |
|                       |                                                                                                    |                                                                                                    |                                                                                                    |
|                       | Secondary Email Address                                                                                                    |                                                                                                    |                                                                                                    |
|                       | user@example.com                                                                                                    |                                                                                                    |                                                                                                    |
|                       | Preferred Language                                                                                                    |                                                                                                    |                                                                                                    |
|                       | Your district may send some communications in languages other than English. If you pro-                                                                                                    | efer to be contacted in a different                                                                                                    | language, please specify your                                                                                                    |
|                       | Your district may send some communications in languages other than English. If you preferred language.                                                                                                    | efer to be contacted in a different                                                                                                    | language, please specify your                                                                                                    |
|                       | Your district may send some communications in languages other than English. If you properties a language. US English                                                                                                    | efer to be contacted in a different                                                                                                    | language, please specify your                                                                                                    |
|                       | Vour district may send some communications in languages other than English. If you pr<br>preferred language.<br>US English<br>Message Preferences                                                                                                    | efer to be contacted in a different                                                                                                    | language, please specify your                                                                                                    |
|                       | Vour district may seed some communications in languages other than English. If you private the set of the set of the set                                                                                                    | efer to be contacted in a different                                                                                                    | language, please specify your                                                                                                    |
|                       | Vour district may seed some communications in languages other than English. If you pri<br>preferred inquage,<br>US English<br>Message Perferences<br>For each notification type, select how you prefer to receive messages by checking Voice<br>If the Text (SMB) option is maked, message and data rate may apply. Charges are de-<br>carrier to and and more were messages and data rate may apply. Charges are de-<br>carrier to and and more were messages and data rates may apply.                                                                                                    | efer to be contacted in a different<br>, Text (SMS), or Email.<br>endent on your service plan, whice<br>wime.                                                                                                    | language, please specify your                                                                                                    |
|                       | Vour district may send some communications in languages other than English. If you pri<br>preferred language.<br>US English<br>Message Perferences<br>For each notification type, select how you prefer to receive messages by checking Voice<br>If the Text (3MS) option is enabled, message and data rates may apply. Charges are dep<br>carrier to send and receive text messages. To optiout, uncheck the Text (3MS) box at an                                                                                                    | efer to be contacted in a different<br>, Text (SMS), or Email.<br>endent on your service plan, whic<br>y time.                                                                                                    | language, please specify your                                                                                                    |
|                       | Vour district may send some communications in languages other than English. If you private the send some communications in languages other than English. If you privately a send some communication of the send some communication of the send some comm                                                                                                    | efer to be contacted in a different<br>, Text (SMS), or Email.<br>endert on your service plan, whic<br>y time.                                                                                                    | language, please specify your                                                                                                    |
|                       | Vour district may send some communications in languages other than English. If you private international international set of the set of the se                                                                                                    | efer to be contacted in a different<br>, Text (SMS), or Email.<br>endert on your service plan, which<br>y time.                                                                                                    | language, please specify your<br>h may include fees from your<br>TEXT (SMS)                                                                                                    |
|                       | Vour district may send some communications in languages other than English. If you preferent organization in anguages other than English. If you prefere to receive messages by checking Voice Tor each notification type, select how you prefer to receive messages by checking Voice If the Text (SMS) goins is malked, message and data rate may apply. Charges are deg carrier to send and receive text messages. To opt out, uncheck the Text (SMS) box at an Phone Email Educe (IAMTH) HOUSEHOLD HOUSEHOLD PHONE (CSSSSS-9767)                                                                                                    | efer to be contacted in a different<br>, Text (SMS), or Email.<br>endert or your service plan, which<br>y time.                                                                                                    | language, please specify your<br>h may include fees from your<br>TEXT (5M5)                                                                                                    |
|                       | Vour district may send some communications in languages other than English. If you preprefered injungage. US English  Message Preferences For each notification type, select how you prefer to receive messages by checking Voice If the Text (SMS) option is malked, message and data rate may apply. Charges are des carrier to send and receive text messages. To opt out, uncheck the Text (SMS) box at an Phone Email  Back (BMTH) HOUSEHOLD HOUSEHOLD PHONE (SSSS55-976) Priority Attendance                                                                                                    | efer to be contacted in a different<br>, Text (SMS), or Email.<br>endert on your service plan, whice<br>voice<br>voice                                                                                                    | h may include fees from your           TEXT (SMS)                                                                                                    |
|                       | Vour district may send some communications in languages other than English. If you preprefered language. US English  Message Perferences  For each notification type, select how you prefer to receive messages by checking Voice If the Text (SMS) option is enabled, message and data intee may apply. Charges are dependent of the Text (SMS) box at an  Phone Email  BACH (SMTTH) HOUSEHOLD HOUSEHOLD PHONE (SSSSS5-9476  Priority  Attondance General                                                                                                    | efer to be contacted in a different<br>, Text (SMS), or Email.<br>endent on your service plan, whice<br>ytime.<br>voice<br>voice<br>voice<br>voice<br>voice<br>voice<br>voice<br>voice<br>voice<br>voice                                                                                                    | h may include fees from your           TEXT (SMS)                                                                                                    |
|                       | Vour district may send some communications in languages other than English. If you private fragmage. US English  Message Performance  For each notification type, select how you prefer to receive messages by checking Voice If the Text (SMS) option is enabled, message and data rates may apply. Charges are depleted and receive text messages. To optiout, uncheck the Text (SMS) box at an  Phone Email  Bacch (damm) HouseHold HOUSEHOLD PHONE (SSSS55-9476  Priority Attendance General Teacher                                                                                                    | efer to be contacted in a different<br>, Text (SMS), or Email.<br>endert on your service plan, whice<br>trime.<br>Voice<br>C<br>C<br>C<br>C<br>C<br>C<br>C                                                                                                    | h may include fees from your           TEXT (SMS)                                                                                                    |
|                       | Vour district may send some communications in languages other than English. If you preprefered language. US English  Message Preferences  For each notification type, telect how you prefer to receive messages by checking Voice If the Text (SMS) option is enabled, message and data rates may apply. Charges are dep carrier to send and receive text messages. To opt out, uncheck the Text (SMS) box at an  Phone Email  Excel (SMTH) HOUSEHOLD HOUSEHOLD PHONE (SSSS55-9476  Priontly  Attendance General Teacher Behavior Messenger                                                                                                    | efer to be contacted in a different<br>, Text (SMS), or Email.<br>endert on your service plan, whice<br>voice<br>voice<br>voice<br>voice<br>voice<br>voice<br>voice                                                                                                    | h may include fees from your           TEXT (SMS)                                                                                                    |
|                       | Vour district may send some communications in languages other than English. If you preprefered longuage. US English  Message Preferences  For each notification type, select how you prefer to receive messages by checking Voice If the Text (SMS) option is enabled, message and data rates may apply. Charges are dep carrier to send and receive text messages. To opt out, uncheck the Text (SMS) box at an  Phone Email  RACH (SMTH) HOUSEHOLD HOUSEHOLD PHONE (SSS)555-8476  Priority  Attendance General Teacher Behavior Messenger Emregency                                                                                                    | efer to be contacted in a different , Text (SMS), or Email. endernt on your service plan, whice ty time.                                                                                                    | h may include fees from your  TEXT (SMS)                                                                                                    |
|                       | Vaur district may send some communications in languages other than English. If you preprefered injugage. US English  Message Preference For each notification type, select how you prefer to receive messages by checking Voice If the Text (SMS) points is maked, message and data rates may supply. Charges are deg carrier to send and receive text messages. To opt out, uncheck the Text (SMS) box at an Phone Email  RACH (SMMTH) HOUSENOLD HOUSENOLD PHONE (SSS)555-8476 Priority Attendance General Teacher Behavior Messenger Emergency Food Service                                                                                                    | efer to be contacted in a different<br>, Text (SMS), or Email.<br>endert on your service plan, whice<br>y time.<br>Voice<br>C<br>C<br>C<br>C<br>C<br>C<br>C<br>C<br>C<br>C<br>C<br>C<br>C<br>C<br>C<br>C<br>C<br>C<br>C                                                                                                    | TEXT (SMS)                                                                                                    |
|                       | Vaur district may seed some communications in languages other than English. If you pr<br>preferred inguage.<br>US English<br>Message Preferences<br>For each notification type, iselect how you prefer to receive messages by checking Voice<br>If the Text (SMS) option is maked, message and data nate may upply. Charges are de<br>carrier to seed and monetweet messages. To optiout, uncheck the Text (SMS) box at an<br>Phone Email<br>BACH (SMMT) HOUSENOLD HOUSEHOLD PHONE<br>General<br>Phone Email<br>Bachard Messager<br>Emergency<br>Food Service<br>CSLL PHONE<br>(SSS55:1214                                                                                                    | efer to be contacted in a different , Text (SMS), or Email. enderti on your service plan, whice y time.  Voice  Voice Voice  Voice Voice Voice Voice Voice Voice Voice Voi | h may include fees from your  TEXT (SMS)  TEXT (SMS)  TEXT (SMS)  TEXT (SMS)                                                                                                    |
|                       | Vaur district may seed some communications in languages other than English. If you pr<br>preferred inguage.<br>US English<br>Message Preferences<br>For each notification type, select how you prefer to receive messages by checking Voice<br>If the Text (SMS) going is maked, message and data rate may upply. Charges are deg<br>carrier to send and receive text messages. To opt out, uncheck the Text (SMS) box at an<br>Phone Email<br>Enclided the Communication of the Communication of the Communication<br>General<br>Teacher<br>Behavior Messenger<br>Enrorgency<br>Food Service<br>CELL PHONE<br>CELL PHONE<br>Priority<br>Attendance                                                                                                    | efer to be contacted in a different<br>, Text (SMS), or Email.<br>endert or your service plan, whice<br>y time.<br>Voice<br>C<br>C<br>C<br>C<br>C<br>C<br>C<br>C<br>C<br>C<br>C<br>C<br>C<br>C<br>C<br>C<br>C<br>C<br>C                                                                                                    | TEXT (5M5)                                                                                                    |
|                       | Vaur district may seed some communications in languages other than English. If you preprefered injugage.                                                                                                    | efer to be contacted in a different<br>, Text (SMS), or Email.<br>endert or your service plan, whice<br>voice<br>voice<br>voice<br>voice<br>voice<br>voice<br>voice<br>voice<br>voice<br>voice<br>voice<br>voice                                                                                                    | h may include fees from your<br>TEXT (SMS)<br>                                                                                                    |
|                       | Vaur district may send some communications in languages other than English. If you prepreferred injungues,<br>US English  Message Performance For each notification type, iselect how you prefer to receive messages by checking Voice If the Text (SMS) option is making, message and data rate may apply. Charges are de<br>carrier to send and receive text messages. To opt out, uncheck the Text (SMS) box at an Phone Email  Back (IMITH) HOUSEHOLD HOUSEHOLD PHONE (#SSSSS-9476 Phone) Bachavior Messenger Emergency Food Service CHL HONE (SSSSSS-1214 Priority Attendance General Teacher Bachavior Messenger Emergency Food Service CHL HONE (SSSSS-1214 Priority Attendance General                                                                                                    | efer to be contacted in a different<br>, Text (SMS), or Email.<br>endent or your service plan, whice<br>voice<br>voice<br>voice<br>voice<br>voice<br>voice<br>voice<br>voice<br>voice<br>voice<br>voice                                                                                                    | h may include fees from your<br>TEXT (SMS)<br>                                                                                                    |
|                       | Vaur district may send some communications in languages other than English. If you prepreferred injunges,<br>US English<br>Message Preferences<br>For each notification type, select how you prefer to receive messages by checking Voice<br>If the Text (SMS) points is malked, message and data rate may apply. Charges are dge<br>carrier to send and receive text messages. To opt out uncheck the Text (SMS) box at an<br>Phone Email<br>Each (SMST'n) HOUSEHOLD PHONE<br>(SSSSS-976<br>Priority<br>Attendance<br>General<br>Teacher<br>Energency<br>Food Service<br>Carrier Leman<br>Priority<br>Attendance<br>General<br>Priority<br>Attendance<br>General<br>Teacher<br>Energency<br>Food Service<br>Carrier Leman<br>Priority<br>Attendance<br>General<br>Teacher<br>Carrier Leman<br>Carrier Leman | efer to be contacted in a different , Text (SMS), or Email. endent on your service plan, whice time.    voice   voice  voice  vo | h may include fees from your<br>TEXT (5MS)<br>                                                                                                    |
|                       | Vaur district may seed some communications in languages other than English. If you prepreferred injurges,<br>US English<br>Message Perferences<br>For each notification type, select how you prefer to receive messages by checking Voice<br>If the Text (SMS) doins is mabled, message and data rates may noply. Charges are dep carrier to send and perceive text messages. To opt out, uncheck the Text (SMS) box at an<br>Phone Email<br>BACH (SMTTH) HOUSEHOLD HOUSEHOLD PHONE<br>(SSSSSS-976<br>Priority<br>Attendance<br>General<br>Teacher<br>Behavior Messanger<br>Emergency<br>Food Service<br>Carrie Levence<br>Priority<br>Attendance<br>General<br>Teacher<br>Behavior Messenger<br>Behavior Messenger<br>Behavior                         | efer to be contacted in a different , Text (SMS), or Ernail. endent on your service plan, whice y time.                                                                                                    | h may include fees from your<br>TEXT (SMS)<br>CONTRACT<br>CONTRACT<br>CONT |
|                       | Vaur district may seed some communications in languages other than English. If you pr<br>preferred inguage.<br>US English<br>Message Proferences<br>For each notification type, iselect how you prefer to receive messages by checking Voice<br>If the Text (SMS) option is maked, message and data nate may upply. Charges are de<br>carrier to seed and receive text messages. To optiout, uncheck the Text (SMS) box at an<br>Phone Email<br>BACH (SMMT) HOUSENOLD HOUSEHOLD PHONE<br>General<br>Teacher<br>Behavior Messenger<br>Emergency<br>Froid Service<br>Cat., PHONE<br>General<br>Teacher<br>Behavior Messenger<br>Emergency<br>Attendance<br>General<br>Teacher<br>Behavior Messenger<br>Emergency<br>Encoder<br>Behavior Messenger<br>Emergency<br>Emergency<br>Emergency                                                                                                    | efer to be contacted in a different , Text (SMS), or Email. endent on your service plan, whice voice voice v | Initialize fees from your<br>TEXT (SMS)<br>TEXT (SMS)<br>TEX                                                                   |